123 Manual, LP-N24 V2.0, 2.4 GHz Wireless-N Broadband Router and/or Access Point (AP). Access Control to the router through MAC Address.

LPN24V2\_M123\_ENI01W

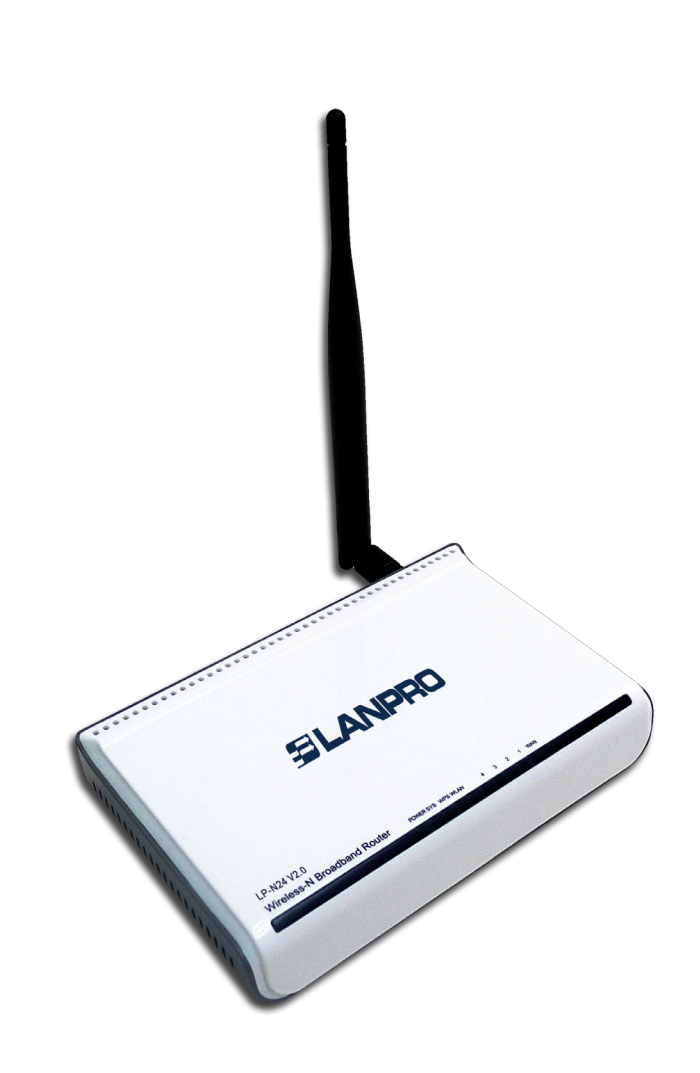

123 Manual, LP-N24 V2.0, 2.4 GHz Wireless-N Broadband Router and/or Access Point (AP). Access Control to the router through MAC Address. The following manual explains how you can configure the wireless access control of clients to the LP-N24 V2.0 router.

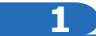

Open the web browser of your preference and type the same default address, which is **192.168.0.1** as shown in **Figure 1**.

| LanPro LPN24V2 150 N Wireless Route                                                                 | r - Windows Inter       | rnet Explorer                                                                                                    |
|----------------------------------------------------------------------------------------------------|-------------------------|----------------------------------------------------------------------------------------------------|
| 😋 💿 🔻 🙋 http://192.168.0.1                                                                          |                         |                                                                                                    |
| File Edit View Favorites Tools Help                                                                 | 1                       |                                                                                                    |
|                                                                                                    |                         | Figure 1                                                                                                    |
|                                                                                                    |                         |                                                                                                    |
| 2                                                                                                   |                         |                                                                                                    |
| In case your router has a password, it will a window. Select <b>Ok</b> as shown in <b>Figure 2.</b> | be requested in         | Login                                                                                                    |
|                                                                                                    |                         |                                                                                                    |
|                                                                                                    |                         | Password: ****** (Initial password: NULL)                                                                                                    |
|                                                                                                    | Figure 2                | Ok Cancel                                                                                                    |
|                                                                                                    |                         |                                                                                                    |
|                                                                                                    |                         |                                                                                                    |
| 3                                                                                                   |                         |                                                                                                    |
| Select the option <b>Advance settings</b> as sho                                                    | wn in <b>Figure 3</b> . | Chardho LPP24V2 150 N Wreless Router - Windows Internet Liplorer                                                                                    |
|                                                                                                    |                         | File Edit Wew Favorites Tools Help           Periodities         #Europhysical Process Router           Advanced Settions         Advanced Settions |
|                                                                                                    |                         |                                                                                                    |
|                                                                                                    |                         | Internet Connection Settings                                                                                                    |
|                                                                                                    |                         | Connection Type: C PPPOE C DHCP<br>For other connection types, go to Advanced Settings                                                              |
|                                                                                                    | Figure 3                | Wireless Security Settings                                                                                                    |
|                                                                                                    |                         | Security Key: [12345678 (Default Security Key: 12345678)                                                                                            |
|                                                                                                    |                         | Ok Cancel                                                                                                    |
|                                                                                                    |                         |                                                                                                    |
|                                                                                                    |                         |                                                                                                    |
|                                                                                                    |                         |                                                                                                    |
|                                                                                                    |                         |                                                                                                    |

| SLANPRO Wireless - Equipments - 123 Manual - LP-N24 V2.0 - 2.4 GHz Wireless-N Broadband Route<br>and/or Access Point (AP) - Access Control to the router through MAC Address                                                                                                    |                                                                                                    |  |
|----------------------------------------------------------------------------------------------------|----------------------------------------------------------------------------------------------------|--|
| 4<br>Select the options <b>Wireless settings</b> and <b>Access Control.</b><br>In <b>MAC address filter</b> , select the type of rule you want<br>to set. If you allow MAC address from the list to navigate,<br>then you must select <b>Permit only</b> . On the contrary, if you<br>want that clients whose MAC addresses are in the list cannot<br>connect, select <b>Forbid only</b> as shown in <b>Figure 4</b> .<br><b>Figure 4</b> | Advanced Wireless DHCP Virtual Security Routing System settings Wireless Server settings Settings System tools Wireless Basic Settings Wireless Security Access Control Connection Status MAC address filter:                                                                                                    |  |
| 5                                                                                                    |                                                                                                    |  |
| Once you have selected one of the options mentioned above, the<br>box for typing the MAC Address to be included in the list will be<br>displayed. After doing that, select <b>Add</b> as shown in <b>Figure 5</b> .<br>It is important to mention that you can add up to 16 MAC<br>Addresses.<br><b>NOTE:</b> If you allow access to certain MAC addresses from<br>the list, the remaining clients will be denied.<br><b>Figure 5</b>     | Advanced settings       OHCP Server       Virtual settings       Routing System tools         Advanced settings       Wireless       DHCP Server       Security settings       Security settings       System tools         Wireless Basic Settings       Wireless Security Access Control Connection Status       MAC address       MAC address         MAC address       MAC address       Mac address       Operate         Image: Display to the security of the security of the secu |  |
| 6                                                                                                    |                                                                                                    |  |
| Each MAC Address you have added to the list will have a button with the word <b>Delete.</b> This allows you to eliminate any of them. When you finish, select <b>Ok</b> to make changes, as shown in <b>Figure 6</b> .                                                                                                    | Advanced settings       DHCP Server       Virtual settings       Routing settings       System tools         MAC address filter:       Permit <ul> <li>Configure MAC address</li> <li>MAC address</li> <li>MAC address</li> <li>Operate</li> <li>00 27 11 00 00 01</li> <li>Add</li> <li>Add</li></ul>                                                                                                    |  |

Figure 6

00:27:11:00:00:01

Ok Cancel

Delete